## 7 BÁO CÁO, THỐNG KÊ 7.1 Báo cáo tình hình sử dụng HDDT

Mục đích: Tạo báo cáo về tình hình sử dụng hóa đơn theo quý của đơn vị.

Bước 1: Từ màn hình giao diện hệ thống kích chọn Thống kê=>Tình hình sử dụng
HD. Bước 2: Chọn quý và năm lập báo cáo.

| ⊞ Kỳ LẬP BÁO CÁO |
|------------------|
| Quý: 3 Năm: 2018 |
| ✓ Bảo cáo nhanh  |

**Bước 3:** Kích chọn **Báo cáo nhanh** hệ thống sẽ tự động lấy báo cáo tình hình sử dụng hóa đơn và hiển thị ra.

**Bước 4:** Chọn **Quay lại** để thoát khỏi màn hình xem báo cáo và quay lại trang **Chọn kỳ lập báo cáo.** 

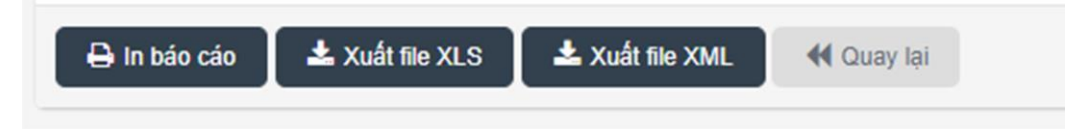

Bước 5: Chọn "In báo cáo", hộp thoại sẽ xuất hiện để lựa chọn in báo cáo Bước 6: Chọn "Xuất file XLS" để tải về báo cáo dạng Excel.